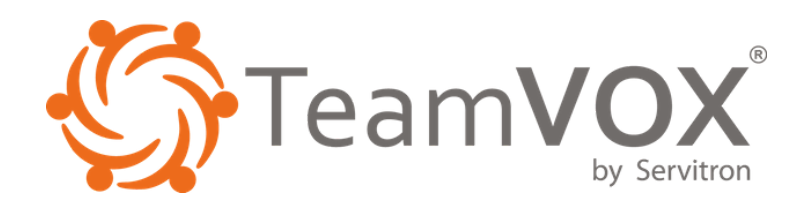

# MANUAL DE USUARIO

Para la habilitación de los SMS PREMIUM Equipos: TVX887+, TVX588D, Cyrus CS22XA

### DIRECCIÓN

Av. Revolución 639, Piso 4, Colonia San Pedro de los Pinos Delegación Benito Juárez, Ciudad de México, C.P. 03800

## TELÉFONO

0155 54820210 / 5615 9200 01800 RADIO 911 (72346)

teamvox.com

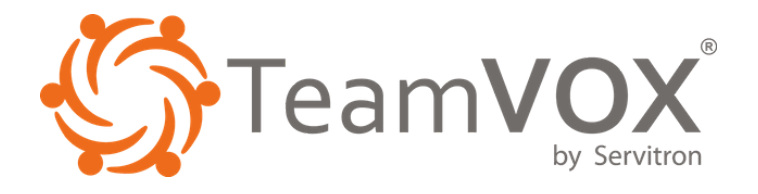

# MANUAL DE **USUARIO**

## Contenido

- Objetivo 3
- 3 Procedimiento
- 5 Soporte

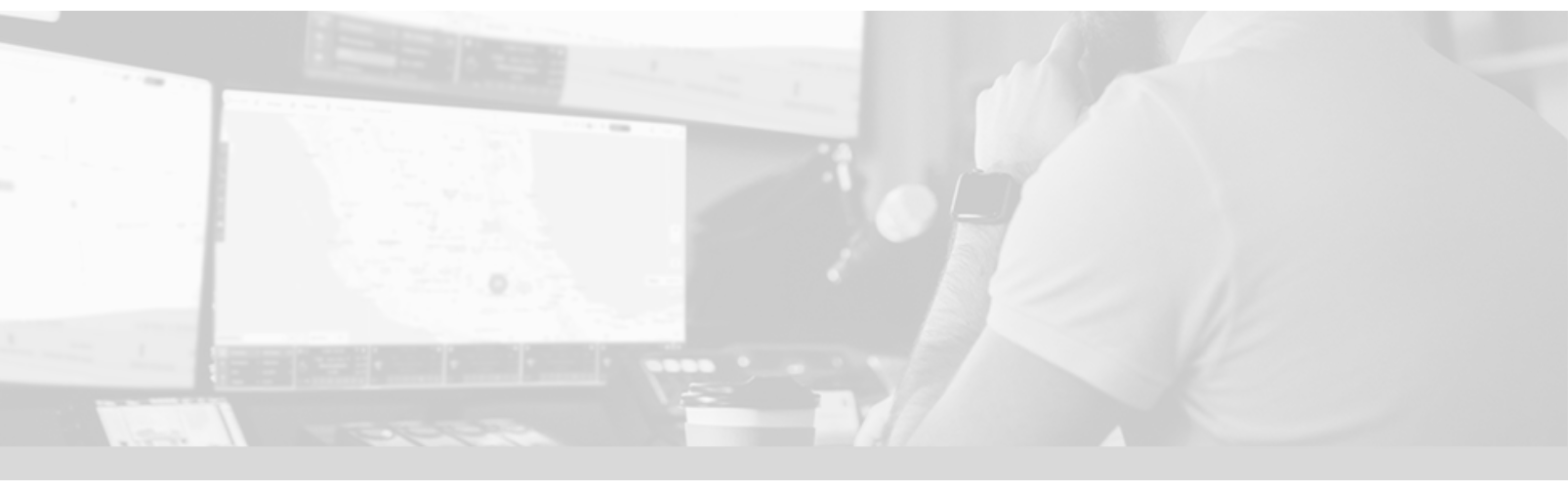

Para la habilitación de los SMS PREMIUM Equipos: TVX887+, TVX588D, Cyrus CS22XA

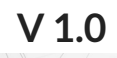

CONTAR CON COBERTURA CELULAR.

teamvox.com

¡RECUERDA! CONTAR CON DATOS CELULARES O UNA CONEXIÓN WIFI (INTERNET).

soporte@teamvox.com

TENER ENCENDIDO EL GPS

clientes@teamvox.com

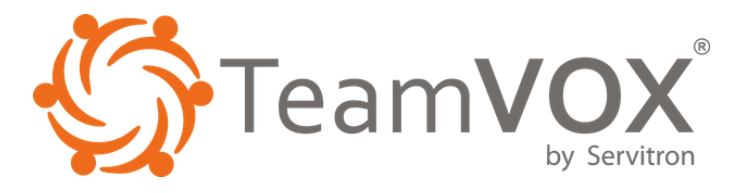

#### **1. OBJETIVO**

Detallar los pasos a seguir para poder habilitar en los equipos TVX887+, TVX588D y CS22XA los mensajes para números cortos.

### 2. PROCEDIMIENTO

Para habilitar los mensajes a números cortos es necesario que el terminal tenga el quiosco abierto o no tenga quiosco.

Una vez que se ha comprobado esto, procederemos a realizar los siguientes pasos:

1. En la pantalla principal del equipo buscaremos la opción "Ajustes".

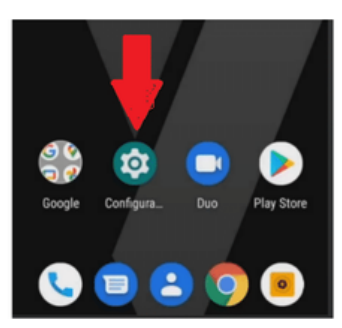

2. Una vez seleccionada la opción **"Ajustes"** ingresaremos en el apartado de **"Apps y Notificaciones".** 

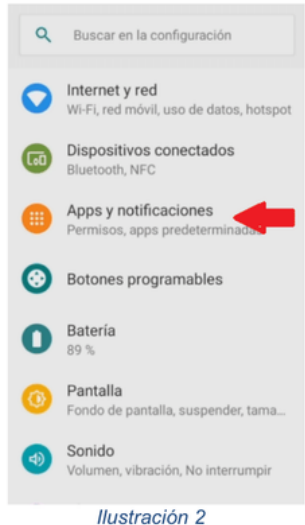

3. Posteriormente buscaremos la opción "Avanzado" (Ilustración 3), entramos y seleccionamos "Acceso especial a apps" (Ilustración 4).

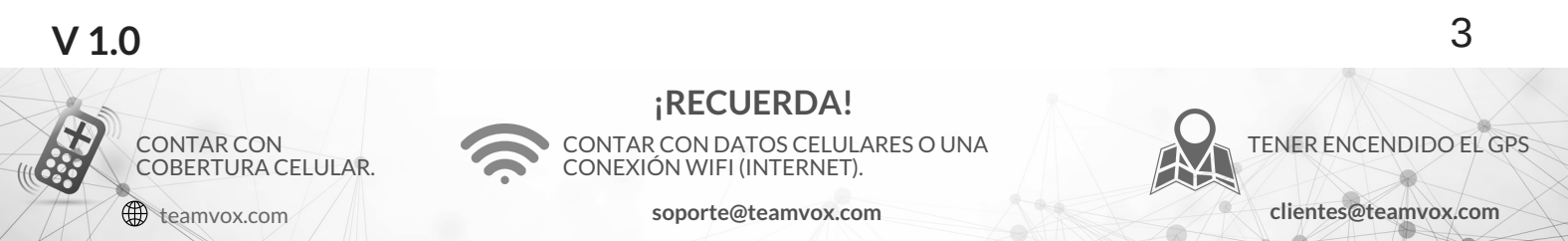

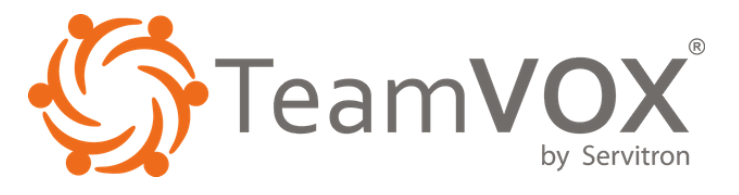

| ÷ | Apps y notificaciones Q                                                   |
|---|---------------------------------------------------------------------------|
| 8 | hace 10 minutos                                                           |
| G | Google<br>hace 12 minutos                                                 |
| ۰ | YouTube<br>hace 12 minutos                                                |
| M | Gmail<br>hace 51 minutos                                                  |
| > | Ver las 51 apps                                                           |
|   | Tiempo de uso                                                             |
|   | Notificaciones<br>Activada para todas las apps                            |
| ~ | Avanzado<br>Apps predeterminadas Permisos de                              |
|   | Ilustración 3                                                             |
| ← | Apps y notificaciones                                                     |
| M | Gmail<br>hace 51 minutos                                                  |
| > | Ver las 51 apps                                                           |
|   | Tiempo de uso                                                             |
|   | Notificaciones<br>Activada para todas las apps                            |
|   | Apps predeterminadas<br>Chrome, Teléfono, Mensajes                        |
|   | Permisos de aplicaciones<br>Apps que usan ubicación, micrófono,<br>cámara |
|   | Acceso especial a apps                                                    |

Ilustración 4

4. Una vez dentro buscaremos en el listado la opción de "Acceso SMS Premium".

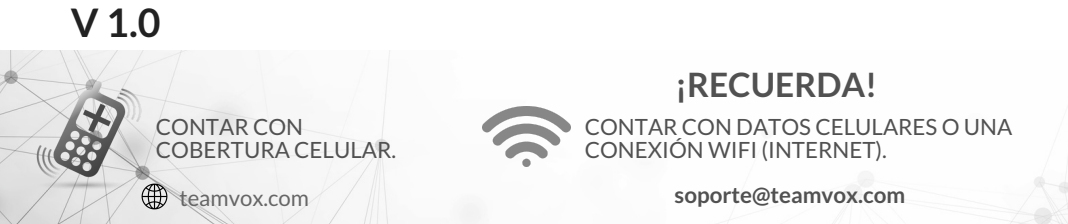

TENER ENCENDIDO EL GPS

clientes@teamvox.com

4

|   |                            | ľ. |
|---|----------------------------|----|
|   | Acceso especial a apps     | ۹  |
|   | Optimización de la batería |    |
|   | Apps de administración     |    |
|   | Mostrar sobre otras apps   |    |
|   | Acceso en No interrumpir   |    |
|   | Modificar conf. sistema    |    |
|   | Acceso a notificaciones    |    |
|   | Pantalla en pantalla       |    |
| 2 | Acceso a SMS premium       |    |
|   | Datos sin restricciones    |    |
|   | Instalar apps desconocidas |    |

5. Dentro de la opción **"Acceso a SMS Premium"** debe aparecer la aplicación de Mensajes para otorgar el permiso y seleccionaremos **"Permitir Siempre"**.

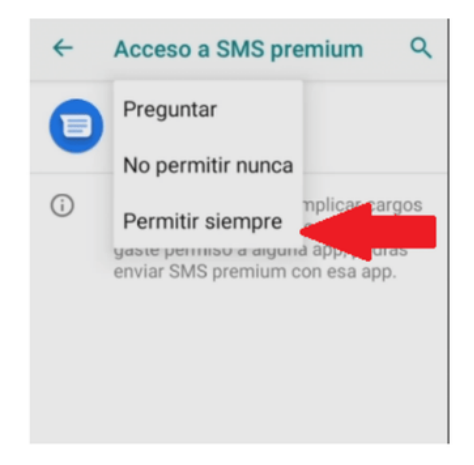

### **3. SOPORTE**

En caso de cualquier problema o duda durante el proceso de configuración y activación de los mensajes SMS Premium, favor de mandar un correo a: soporte.teamvox@servitron.net

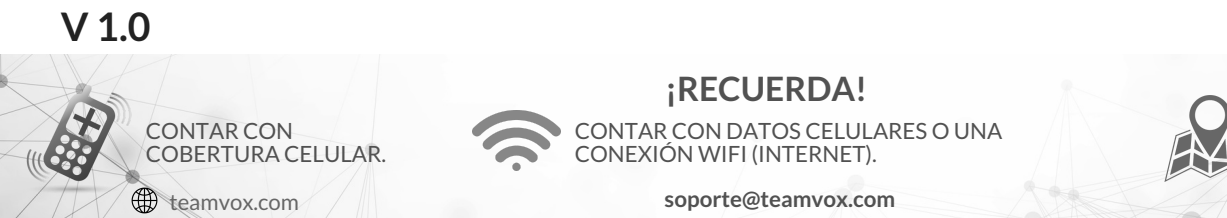

TENER ENCENDIDO EL GPS

5